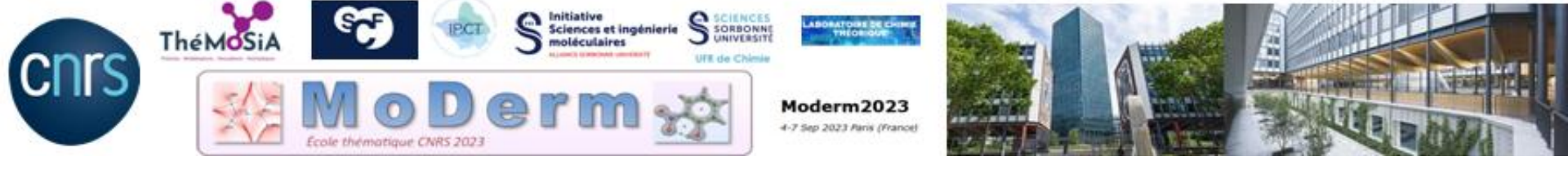

# Working Session II : ELF/MESP/NCI

#### https://moderm2023.sciencesconf.org/

| Tuesday 5 sept.                  | Wednesday 6 sept.            |  |
|----------------------------------|------------------------------|--|
| T. 42-43, basement               | T. 42-43, basement           |  |
| QTAIM – IQA – REG                | ELF, MESP & NCI              |  |
| Lunch<br>Brasserie l'ardoise     | Lunch<br>Brasserie l'ardoise |  |
| 14h30-15h30<br>QTAIM – IQA - REG | Conceptual DFT               |  |
| 16h -17h30<br>ELF, MESP &NCI     | •                            |  |

# **Working Session II**

We provide all files needed for the session:

✓ A copy of useful articles.

✓We have supplied all requisite wfn/wfx/cube input files for TopChem2.

✓Many exercises are provided with varying levels of difficulty. You can initially select exercises from the "Essential" list.

# **Working Session II**

Starting with Topchem2 : Summary of main commands (page 32)

- 1. Open a linux terminal
- 2. Change the directory where the input files are located:

cd MoDerm/TP Exercices/Inputs MoDerm/SessionII

3. and start with the command-line,

topchem2 ....

#### command-line,

> topchem2 wfn/wfx:your\_file.wfn function:elf/cvb/nci vmd refine:f proc:4 output:your\_file.pop

command-line, > topchem2 wfn/wfx:vour\_file.wfn function:elf/cvb/nci vmd refine:f proc:4 output:your\_file.pop

Gaussian wfn file (or wfx)

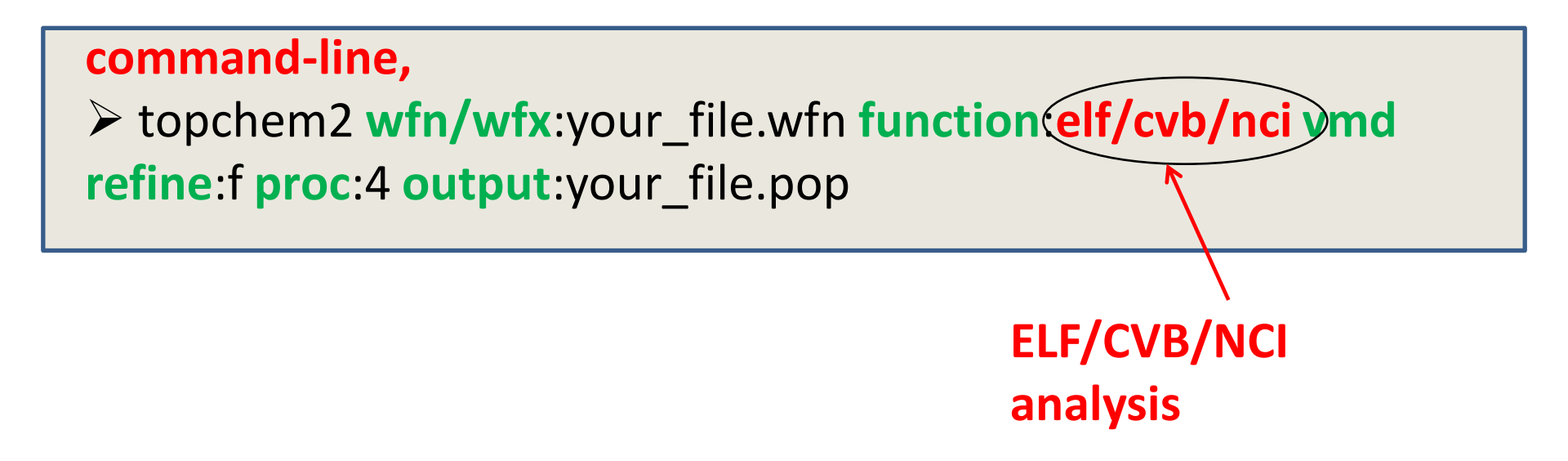

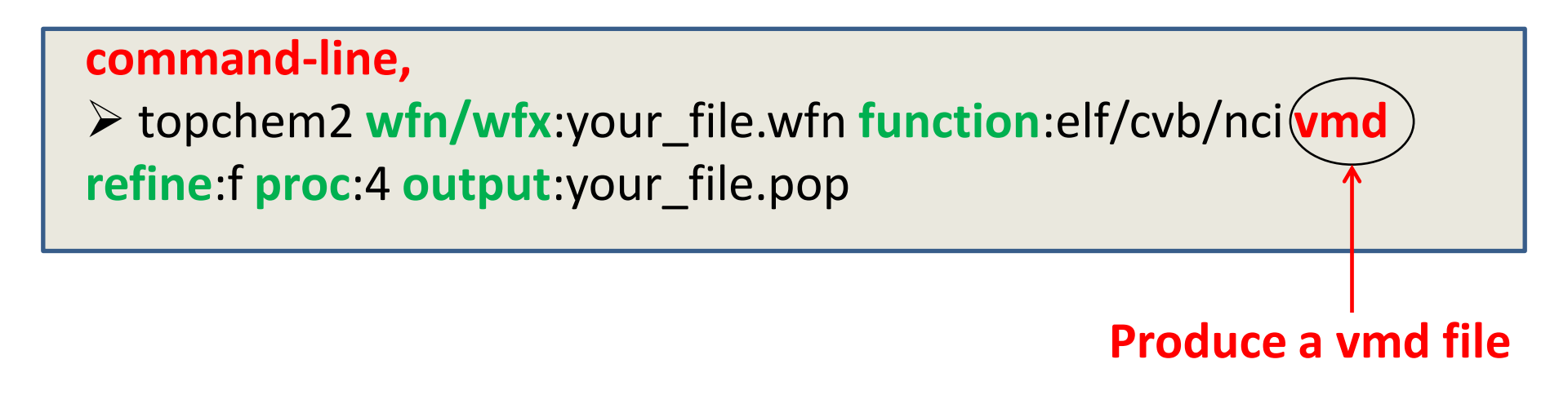

#### Working Session II: MESP analysis from cube files

command-line, > topchem2 input:your\_file\_mep.cube rho\_file: your\_file\_rho.cube vmd function:mep proc:4 output:your\_file.pop

#### Working Session II: MESP analysis from wfn/wfx

#### command-line,

topchem2 wfn/wfx:your\_file.wfn function:mep vmd proc:4 output:your\_file.pop

### How to read/visualize your results ?

Results : > vi your\_file .pop

|                  | POPULATION | ANALYSIS S | ECTION  |  |
|------------------|------------|------------|---------|--|
| um. 29.01%       | assigned.  |            |         |  |
|                  |            |            |         |  |
| Populations      |            |            |         |  |
|                  | ==         |            |         |  |
| booin            |            | 202        | ~       |  |
| basui            | νοι.       | pop.       | Ч•      |  |
| 1 C(C2)          | 107.010    | 2.0672     | 3.9328  |  |
| 2 C(01)          | 93.221     | 2.1228     | 5.8772  |  |
| 3 C(F4)          | 401.173    | 2.1326     | 6.8674  |  |
| 4 V(H3,F4)       | 189.111    | 1.3105     | -0.3105 |  |
| 5 V(C2)          | 393.549    | 2.55/1     | -2.55/1 |  |
| 6 V(01)          | 863.437    | 3.9723     | -3.9723 |  |
| 7 V(F4)          | 669.064    | 6.5752     | -6.5752 |  |
| 8 V(01,C2)       | 124.578    | 3.2567     | -3.2567 |  |
|                  |            |            |         |  |
| total population | 23.994     |            |         |  |

Visualize critical points locations : > molden your\_file\_elf\_cpelf.xyz

Visualize 3D Isosurfaces :
> vmd -e your\_file\_elf\_ebas.vmd

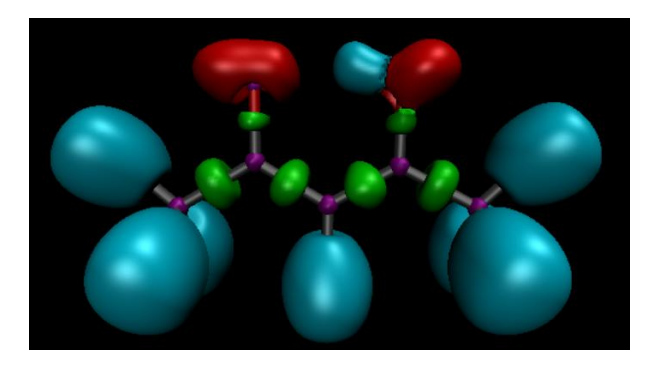

Visualize 2D NCI : > gnuplot your\_file\_nci.gnu

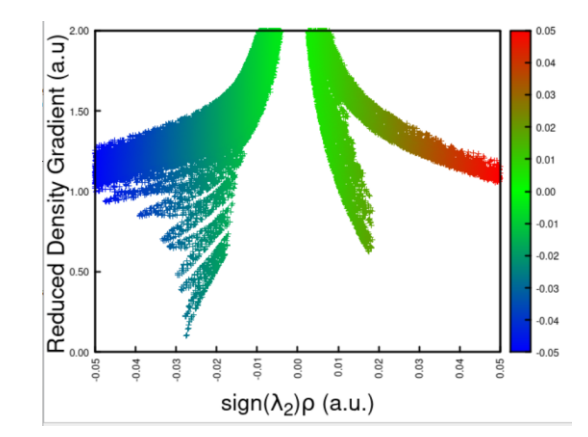

## ELF Signature for charge-shift bond (CSB)\*

- ✓ homonuclear bond X-X or common case for X = F or Cl
- ✓ depleted bond population, usually less than 1e
- ✓ large delocalization between the populations of adjacent V(X) basins

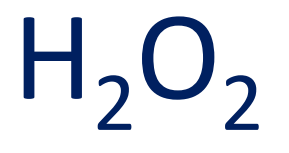

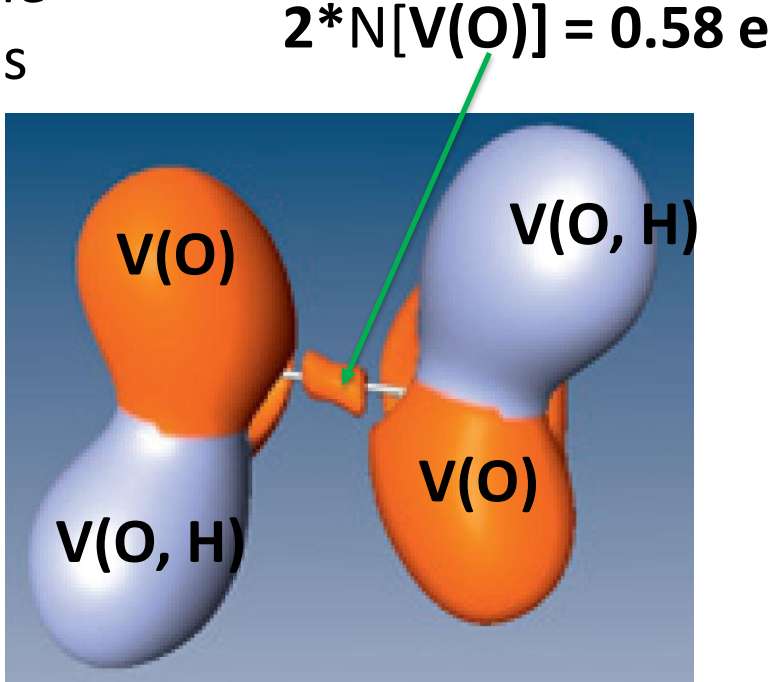

\* Shaik S., Danovich D., Silvi B., Lauvergnat D., Hiberty P. Charge-Shift Bonding—A Class of Electron-Pair Bonds That Emerges from Valence Bond Theory and Is Supported by the Electron Localization Function Approach *Chem. Eur. J.* <u>21</u>, pp. 6358–6371 (**2005**)

## ELF Core-Valence Bifurcation index (CVB) index \*

The core-valence bifurcation index (CVB)\* is designed to classify the A-H••• B hydrogen bonds :

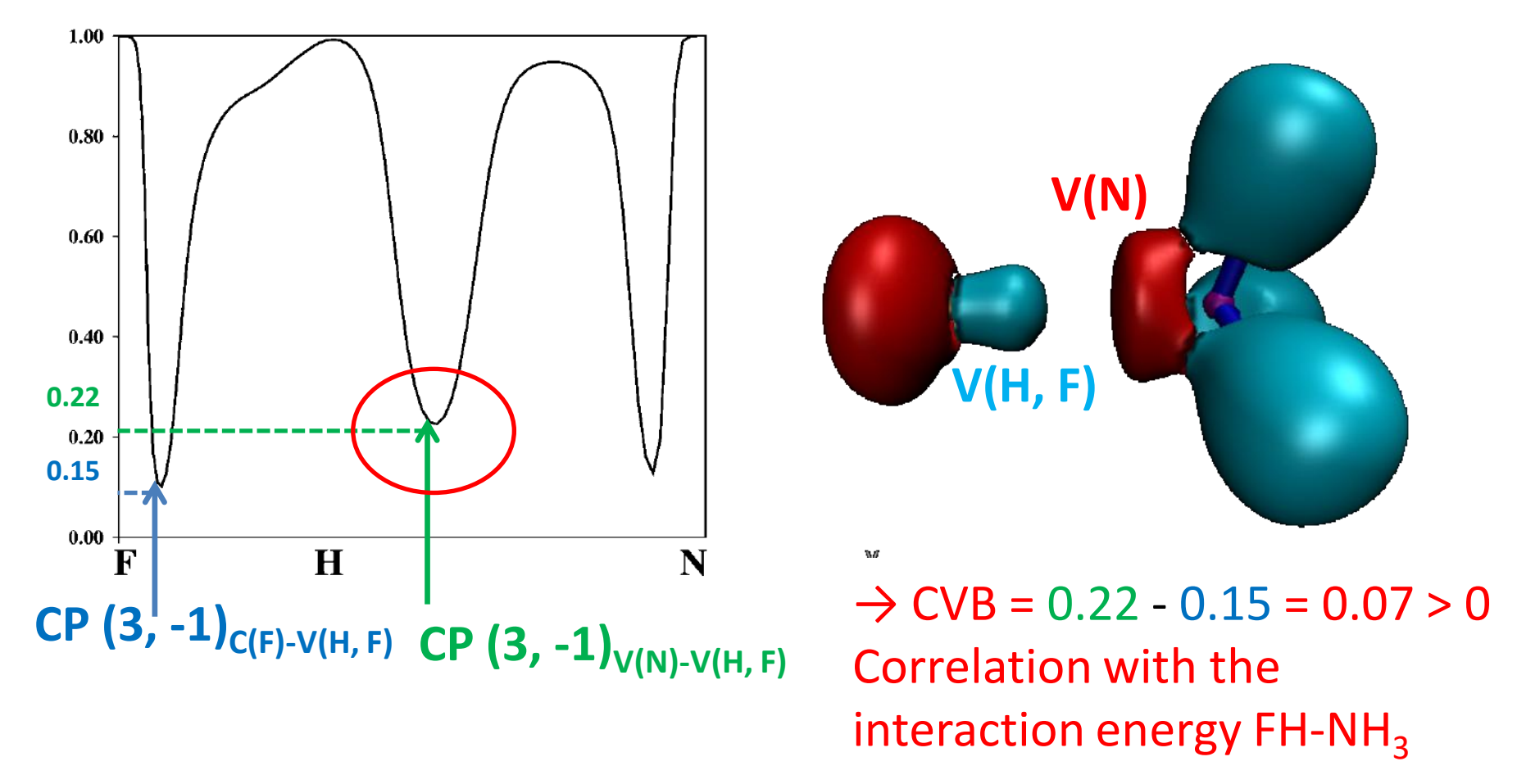

\* Fuster, F. and Silvi, B. Does the topological approach characterize the hydrogen bond ? *Th. Chem. Acc.* 104, p 13–21 (2000)

## **Practical calculation**

**Bond polarity index (bpi)** : Gives the contributions of A and B QTAIM basins, respectively, to the total population of the V(A, B) disynaptic basin. bpi is always restricted to [-1, 1]

- ✓ Add to the command-line: contrib:y
- ✓ Directly given in the your\_file.pop

| Bond Polarity                           | Index (electrons) |       |  |  |  |  |  |
|-----------------------------------------|-------------------|-------|--|--|--|--|--|
| ======================================= |                   |       |  |  |  |  |  |
|                                         | 1- 0              | 2- C  |  |  |  |  |  |
| 1 C(C2)                                 | 0.000             | 1.000 |  |  |  |  |  |
| 2 C(01)                                 | 1.000             | 0.000 |  |  |  |  |  |
| 3 C(F4)                                 | 0.000             | 0.000 |  |  |  |  |  |
| 4 V(H3,F4)                              | 0.000             | 0.000 |  |  |  |  |  |
| 5 V(C2)                                 | -0.886            | 0.871 |  |  |  |  |  |

## Weigths of Lewis resonant structures (hands on Session II)

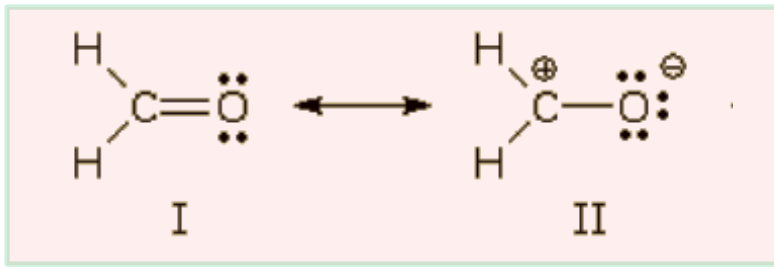

B3LYP/6-311+G(d,p) level of theory populations  $\rightarrow N[V(C, O)] = 2.43e$ ; N[C(C)]=2.08e; N[C(O)]= 2.15e

C-O linear system 
$$\rightarrow 8 w_{I} + 6 w_{II} = 2.43 + 2.08 + 2.15 w_{I} + w_{II} = 1$$

Solution:

 $w_{\parallel} = 0.33$  $w_{\parallel} = 0.67 \rightarrow$  strong contribution of the polarized structure C<sup>+</sup> O<sup>-</sup>

# NCI : Hands-on

- For several systems showing non covalent interactions :
  - trace s versus sign(λ<sub>2</sub>)ρ (2D NCI plot);
  - look at **s isosurfaces** in the molecular space (**3D NCI plot**)
- Relate the shape / spatial extention of the NCI isosurface to the type of interaction (localized / delocalized character)
- Reveal the dual character (attractive / repulsive) of some interactions
- Confront QTAIM analysis to NCI analysis.
  - s spikes revealing the presence of an interaction do not necessarily goes to s = 0 (no QTAIM cp)
  - A single non covalent interaction can be associated with several QTAIM critical points

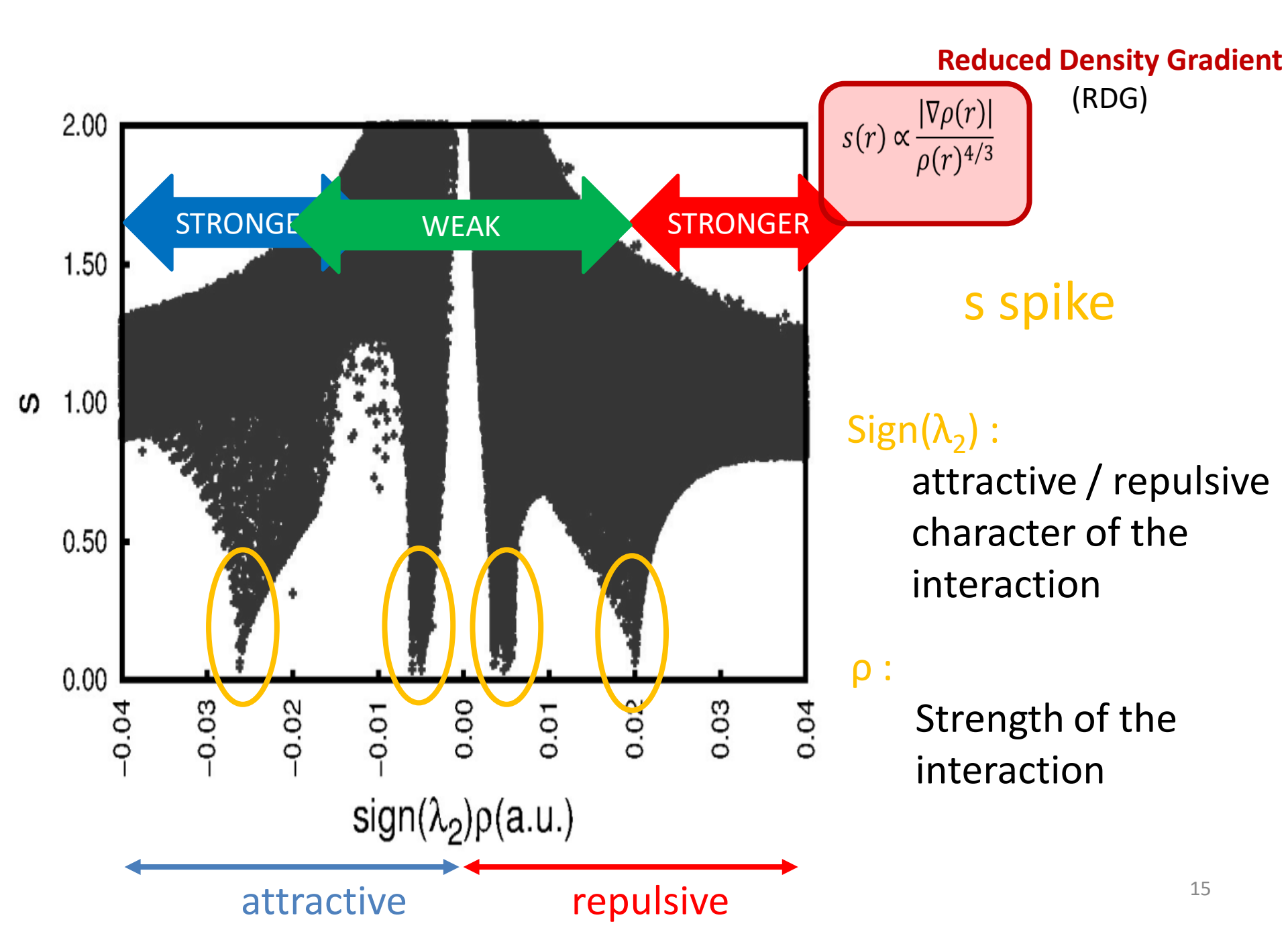

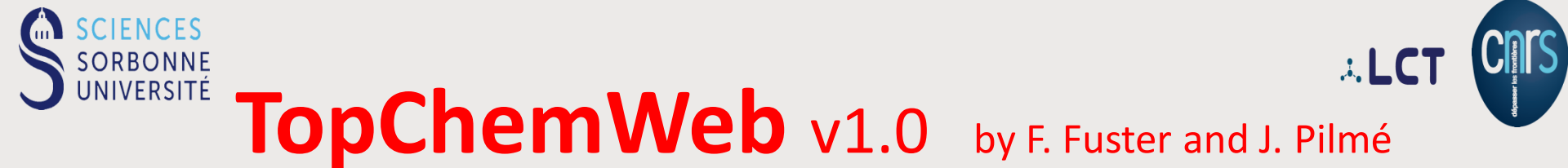

#### http://topchemweb.sorbonne-universite.fr/

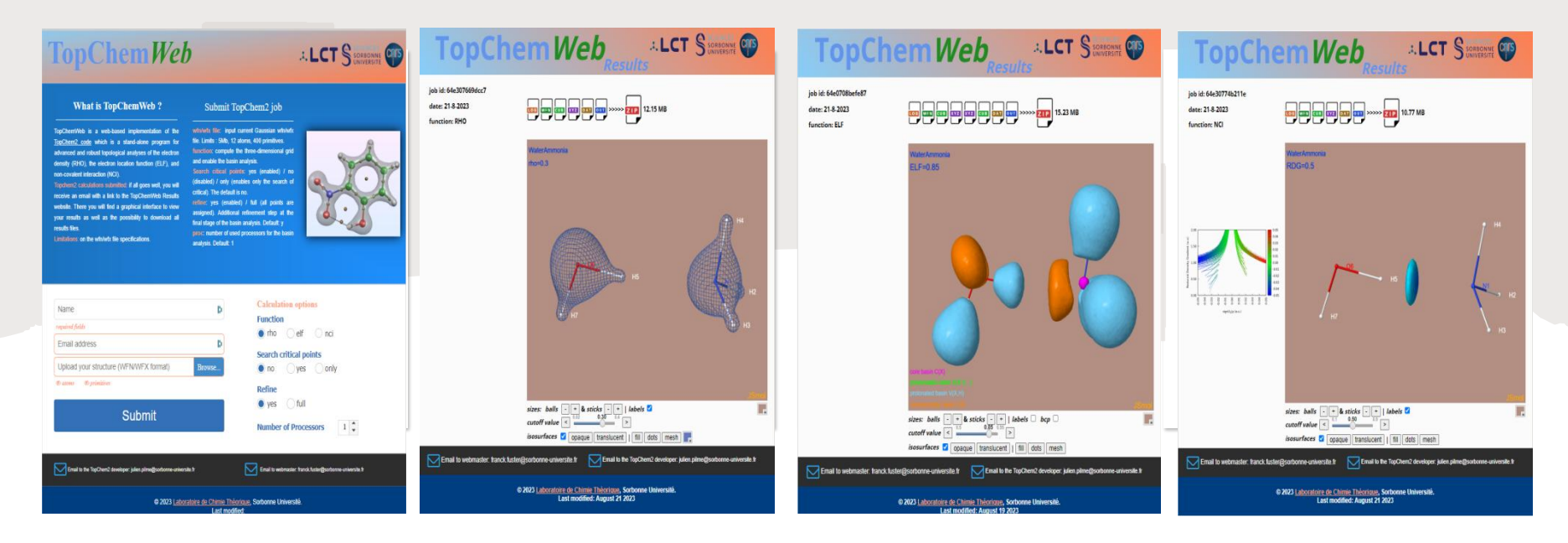

- A free online implementation of the TopChem2 code
- PROAIMS wavefunction (wfn or wfx) file for input, limited to 12 atoms and 400 primitives
- Electron density, ELF and NCI functions are currently available
- Graphical interface to view your results and download all topchem2 results files (available 48 hours)